## Village Secretariat - Private Tap Service

## Steps to perform:

1. Digital Assistant Login into **gramawardsachivalayam** website with the Digital Assistant User ID and Password

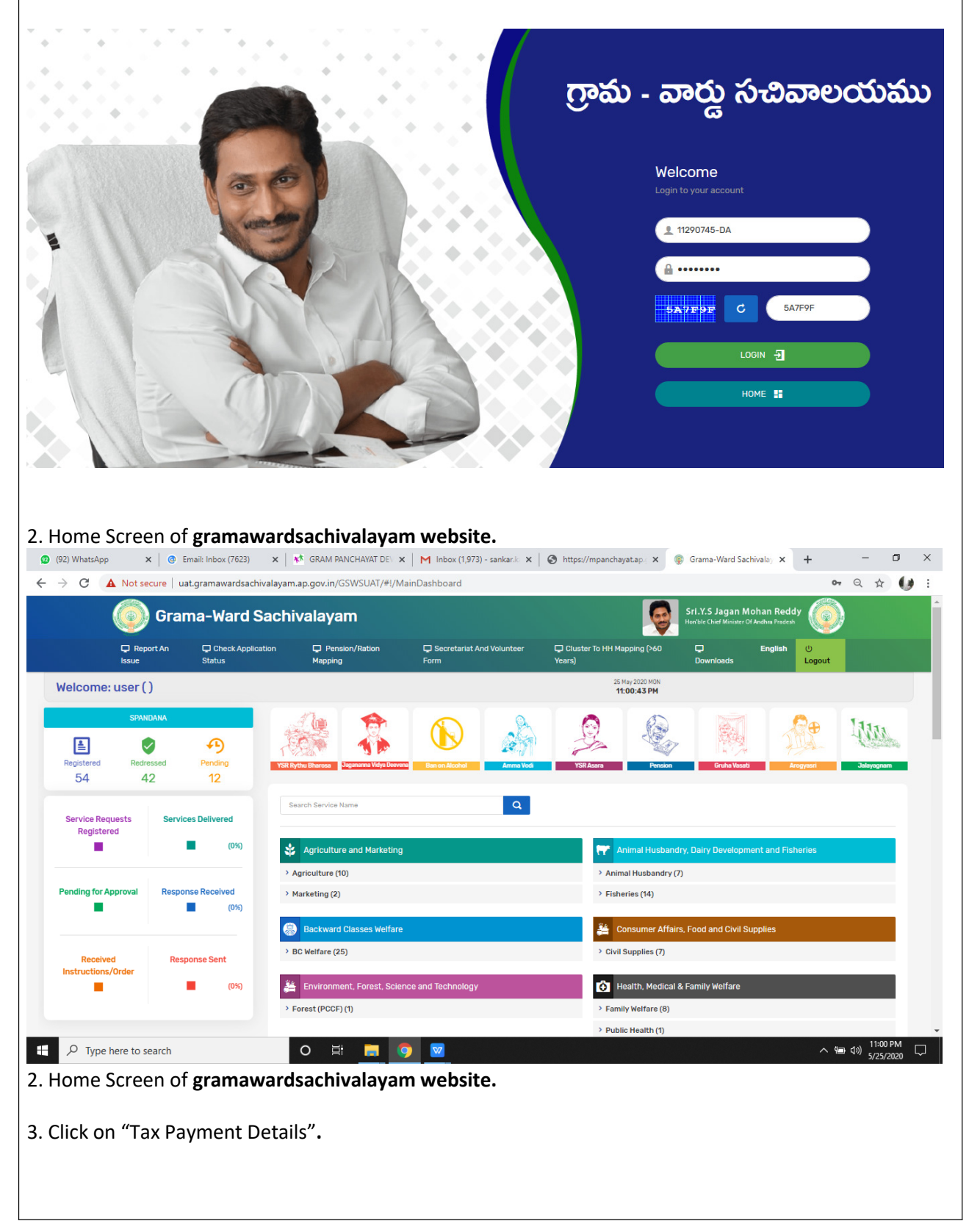

| 😰 (92) V 🗙   🕲 Email: 🗙   👫 GRAN 🗙   M Inbox 🗙 | 🕲 https: 🗙 🌸 Gram: 🗙 🌸 Gram: 🗙   🕲 Com;: 🗙   🥹 Digi | it: 🗙   🕲 epmi: 🗙   🛞 ෆුත්හ 🗙   🍘 Gram: 🗙   🕂 — 🗗 🗙                                    |
|------------------------------------------------|-----------------------------------------------------|----------------------------------------------------------------------------------------|
| ← → C ▲ Not secure   uat.gramawardsachivalay   | am.ap.gov.in/GSWSUAT/#!/MainDashboard               | 아 ☆ 🚺 :                                                                                |
|                                                |                                                     | <ul> <li>Industries, commerce and export Promotion (i)</li> </ul>                      |
|                                                |                                                     | > Mines and Geology (3)                                                                |
|                                                | 🚘 Labour, Employment, Training and Factories        | <u>مَلْمُ</u> Law                                                                      |
|                                                | > Factories (6)                                     | > Law (2)                                                                              |
|                                                | > Labour (2)                                        |                                                                                        |
|                                                |                                                     |                                                                                        |
|                                                | Ainorities Welfare                                  | Panchayat Raj and Rural Development                                                    |
|                                                | > Minorities Welfare (23)                           | ✓ Panchayati Raj (21)                                                                  |
|                                                |                                                     | Tax Payment Details                                                                    |
|                                                |                                                     | <ul> <li>S Complaint On Panchayath Works-Request For Providing<br/>Of Road.</li> </ul> |
|                                                |                                                     | > 🚯 Dpo-Building Plans-Residential Building Plan Approval                              |
|                                                |                                                     | > 🚯 Dpo-Certificates-Issue Of Birth Certificate 🗸                                      |
|                                                |                                                     | > Rural Development (13)                                                               |
|                                                |                                                     | > Rural Water Supply Engineering (8)                                                   |
|                                                |                                                     |                                                                                        |
|                                                | Real Time Governance                                | Revenue                                                                                |
|                                                | > PRAJASADHIKARA SURVEY (1)                         | > Commercial Taxes (5)                                                                 |
| + P Type here to search                        | o Ħ 🚍 🧿 🔽                                           | ^ (m ⊄)) 9-26 AM □                                                                     |

4.Select Tax Type as "Private Tap" and Then enter the required details and select "Request for" as "Private Tap"

|             | ap                       | 🍥 గ్రామ - వా                             | ర్డు సచివాలయము  |                           | శ్రీ పై ఎస్.జగన్ మోహన్ రెడ్డి గారు<br>గా ముఖ్యమంజిచర్చలు అంద్రప్రక కర్షరుత్రం |
|-------------|--------------------------|------------------------------------------|-----------------|---------------------------|-------------------------------------------------------------------------------|
| 🖵 Report An | i Issue 🚯 Check Applicat | tion Status                              |                 |                           | ் Logout                                                                      |
|             |                          |                                          | TAX DETAILS GET |                           |                                                                               |
|             | Tax Type<br>Private Tap  | Search By Assessment Number/Trade number | Value<br>36     | Rquest For<br>Private Tap | GET DETAILS                                                                   |
| 5.Click on  | "Get Details"            |                                          |                 |                           |                                                                               |
|             |                          |                                          |                 |                           |                                                                               |

|                                                                                              |                                             | 🌀 గ్రావ                                      | ు - వార్డు సచ                            | వివాలయము                          |                           | శ్రీ పై ఎస్.జగన్ మోహన్ రెడ్డి గారు<br>గామ్కుమంత్రవర్యం జంక్రదర్ క్రంగ్యం |
|----------------------------------------------------------------------------------------------|---------------------------------------------|----------------------------------------------|------------------------------------------|-----------------------------------|---------------------------|--------------------------------------------------------------------------|
| 🖵 Report An Issue                                                                            | Check Applicati                             | on Status                                    |                                          |                                   |                           | ් Logout                                                                 |
|                                                                                              |                                             |                                              | TAX DE                                   | TAILS GET                         |                           |                                                                          |
|                                                                                              |                                             |                                              |                                          |                                   |                           |                                                                          |
| Tax Typ                                                                                      | pe<br>vate Tap                              | Search By<br>Assessment Number/Trad          | e number v 36                            |                                   | Rquest For<br>Private Tap | GET DETAILS                                                              |
|                                                                                              |                                             |                                              |                                          |                                   |                           |                                                                          |
|                                                                                              |                                             |                                              | TAX D                                    | ETAILES                           |                           |                                                                          |
| Sta                                                                                          | tus                                         | All Taxes Clea                               | red. No Dues.                            |                                   |                           |                                                                          |
| Dis                                                                                          | trict                                       | ANANTAPUR                                    |                                          | Mandal                            | Penukonda                 |                                                                          |
| PAI                                                                                          | NCHAYAT                                     | GONIPETA                                     |                                          | TransactionId                     | 1015703/2/53              |                                                                          |
|                                                                                              |                                             |                                              | HOUS                                     | SE DATA                           |                           |                                                                          |
| A                                                                                            | SSESSMENT NO                                | UNIQUE                                       | CITIZEN NAME                             | CITIZEN FATHER N                  | NAME CITIZE               | N AADHAR                                                                 |
| 30                                                                                           | 6                                           | vo8hn5                                       | TALARI AKKULAPPA                         | channappa                         | 59XXX                     | XXXXX64                                                                  |
|                                                                                              |                                             |                                              | PRIVATE T                                | AP REQUEST                        |                           |                                                                          |
| Tap S                                                                                        | Size                                        | Usage                                        |                                          | Tap Assessment                    |                           |                                                                          |
| En                                                                                           | ter Tap Size                                | Select                                       | ~                                        | Enter Tap Assessment              | SEND REQUE                | ST                                                                       |
| 3. The Reques<br><u>Department I</u><br><u>Steps to perfe</u><br>1.Panchayat<br>application. | st moved D<br>Login:<br>orm:<br>Secretary s | epartment Lo <sub>i</sub><br>hall Login into | gin of Pancha<br>PRISAP Depa             | yat Secretary<br>artment Login fo | or processing th          | ne Mutation Service                                                      |
|                                                                                              |                                             |                                              | Sign In 1                                | to PRISAP                         |                           |                                                                          |
|                                                                                              |                                             |                                              | Username<br>Password                     |                                   |                           |                                                                          |
|                                                                                              |                                             |                                              | reCAPTCHA<br>Captcha                     |                                   |                           |                                                                          |
|                                                                                              |                                             |                                              | Remember Me                              |                                   |                           |                                                                          |
|                                                                                              |                                             |                                              | <ul> <li>Forgot your password</li> </ul> | DG IN                             |                           |                                                                          |
|                                                                                              |                                             |                                              |                                          |                                   |                           |                                                                          |

## 2. Goto - Vertical Menu Bar - Click on Citizen Services Tab - Click on New Tap Connection- The requests are being displayed as shown below

|                      | PRISAP                                                                                                    |          |                                                  |                                                                                                    |                                                                                                    |                                                                                                    |                                         |            |            |                     |           | -                                                                                                    | r KN 600                                                                                                    | itirujuvolu uurinir                                                                                                    |
|----------------------|----------------------------------------------------------------------------------------------------|----------|--------------------------------------------------|----------------------------------------------------------------------------------------------------|----------------------------------------------------------------------------------------------------|----------------------------------------------------------------------------------------------------|-----------------------------------------|------------|------------|---------------------|-----------|----------------------------------------------------------------------------------------------------|----------------------------------------------------------------------------------------------------|----------------------------------------------------------------------------------------------------|
|                      |                                                                                                    |          |                                                  |                                                                                                    |                                                                                                    |                                                                                                    |                                         |            |            |                     |           |                                                                                                    | Last login ti                                                                                                    | ime: 26-05-2020 09:04:3                                                                                                    |
| \$                   | Manage Website 🔷 👌                                                                                                    | P        | Privat                                           | e Tap Applicatio                                                                                                    | ns                                                                                                    |                                                                                                    |                                         |            |            |                     |           |                                                                                                    |                                                                                                    | ~ ×                                                                                                    |
| 8                    | LED >                                                                                                    | Ι.       |                                                  |                                                                                                    |                                                                                                    |                                                                                                    |                                         |            |            |                     |           |                                                                                                    |                                                                                                    |                                                                                                    |
|                      |                                                                                                    |          | From                                             | Date                                                                                                    | 10                                                                                                    | To Date                                                                                                    |                                         | Status     |            | Payment             |           | × 0.50                                                                                                    | arch                                                                                                    |                                                                                                    |
| 匬                    | Sanitation Grievances                                                                                                    |          | FIU                                              | II Date                                                                                                    |                                                                                                    | TO Date                                                                                                    |                                         | ALL        |            | ALL                 |           |                                                                                                    | Showing                                                                                                    | 1 - 23 results out of 23                                                                                                    |
| ę                    | Certificates >                                                                                                    | 3        | Sno                                              | Application<br>Id                                                                                                    | Assessme<br>No                                                                                                    | ent Owner                                                                                                    |                                         | 1          | Mobile     | Status              | Fee       | Payment                                                                                                    | Date & Time                                                                                                    | Actions                                                                                                    |
|                      |                                                                                                    |          | 1                                                | P11326170023                                                                                                    | 999994                                                                                                    | Albern                                                                                                    |                                         | ;          | 8096XXXXX1 | PAYMENT<br>RECEIVED | 0         | Cleared                                                                                                    | 28 Feb 2019<br>15:27:34                                                                                                    | ① Details                                                                                                    |
|                      | Grievances                                                                                                    |          |                                                  |                                                                                                    |                                                                                                    |                                                                                                    |                                         |            |            |                     |           |                                                                                                    |                                                                                                    | ✓ Update                                                                                                    |
|                      | New Tap Connections Mutation                                                                                                    |          | 2                                                | P11326170022                                                                                                    | 831                                                                                                    | Puli Papa I                                                                                                    | Balaji                                  |            | 9491XXXXX3 | GRANTED             | 0         | Due                                                                                                    | 17 Apr 2018<br>17:19:34                                                                                                    | ❶ Details                                                                                                    |
|                      | Marriage Registration<br>Layout Permission                                                                                                    | i.       | 3                                                | P11326170021                                                                                                    | 9988                                                                                                    | DHARMIRI                                                                                                    | EDDY<br>AIDU                            | 1          | 7981XXXXX4 | NEW                 | 0         | Due                                                                                                    | 13 Apr 2018<br>12:24:30                                                                                                    | • Details                                                                                                    |
|                      | RTI Applications                                                                                                    |          | 4                                                | P11326170020                                                                                                    | 44444                                                                                                    | Albern                                                                                                    |                                         | ;          | 8096XXXXX1 | NEW                 | 0         | Due                                                                                                    | 14 Mar 2018                                                                                                    | <ul> <li>↔ Update</li> <li>① Details</li> </ul>                                                                                                    |
|                      | B.Plan Permission                                                                                                    |          |                                                  |                                                                                                    |                                                                                                    |                                                                                                    |                                         |            |            |                     |           |                                                                                                    | 17:59:56                                                                                                    | r Update                                                                                                    |
|                      | Downloads                                                                                                    |          |                                                  | 101010-01010-01010-0101                                                                                                    | 000004                                                                                                    | Albern                                                                                                    |                                         |            | 0000000000 | ACCEPTED            | 1         |                                                                                                    |                                                                                                    |                                                                                                    |
| 3. C                 | lick on <b>Details</b>                                                                                                    | But      | tor                                              | n to view                                                                                                    | v the a                                                                                                    | applicatic                                                                                                    | n                                       |            | 8096XXXXX1 | ACCEPTED            | 1         | Due                                                                                                    | 27 Dec 2017                                                                                                    | <b>A</b> Details                                                                                                    |
| 3. C                 | lick on <b>Details</b><br>PRISAP                                                                                                    | But      | tor                                              | n to view                                                                                                    | v the a                                                                                                    | applicatio                                                                                                    | n                                       |            | 8096XXXXX1 | ACCEPTED            | ×         | Due<br>Ç                                                                                                    | Last login ti                                                                                                    | O Details Rrrajavolu admin ∨ ime: 26-05-2020 09:04:                                                                                                    |
| 3. C                 | lick on Details<br>PRISAP<br>Manage Website                                                                                                    | But<br>= | tor                                              | e Tap Ap                                                                                                    | v the a                                                                                                    | applicatic<br>Details                                                                                                    | 'n                                      | , .<br>    | 8096XXXXX1 | ACCEPTED            | × -       | Due<br>(                                                                                                    | Last login ti                                                                                                    | Rrrajavolu admin ~<br>ime: 26-05-2020 09:04::<br>¥ X                                                                                                    |
| 3. C                 | lick on Details<br>PRISAP<br>Manage Website                                                                                                    | But<br>= | tor<br>Privat                                    | n to view<br>welc<br>e Tap Ap<br>Date                                                                                                    | v the a pplication                                                                                                    | applicatic<br>Details<br>No. #P1132617                                                                                                    | 0021                                    |            | 8096XXXXX1 | ACCEPTED            | x<br>-    | Due<br>(                                                                                                    | 27 Dec 2017                                                                                                    | C Details<br>Rrrajavolu admin ∽<br>ime: 26-05-2020 09:04:3<br>✓ X                                                                                                    |
| 3. C<br>*<br>*<br>*  | lick on Details PRISAP Manage Website LED Sanitation Grievances                                                                                                    | But      | 5<br>tor<br>Privat                               | n to view<br>wek<br>e Tap Ap<br>Date<br>n Date                                                                                                    | v the a pplication                                                                                                    | applicatic<br>Details<br>No. #P1132617                                                                                                    | 0<br>0021                               |            | 8096XXXXX1 | ACCEPTED            | ×         | L C Sec                                                                                                    | Last login t                                                                                                    | Rrrajavolu admin ~<br>ime: 26-05-2020 09:04:3                                                                                                    |
| 3. C                 | Iick on Details PRISAP Manage Website Caritificators                                                                                                    | But      | s<br>rivat<br>From<br>Sno                        | Mek<br>a to view<br>Wek<br>i A<br>e Tap Ap<br>Date<br>m Date<br>Applica                                                                                                    | v the a pplication plication                                                                                                    | Details No. #P1132617 13 Apr 20 0055                                                                                                    | 0 <b>0021</b><br>18 12:24:30            |            | 8095XXXX1  | ACCEPTED            | × -       |                                                                                                    | Last login ti<br>stroch                                                                                                    | C Details<br>Rrrajavolu admin ~<br>ime: 26-05-2020 09:04:<br>~ X<br>22 results out of 23<br>Actions                                                                                                    |
| 3. C<br>↓<br>℃<br>@  | Iick on Details PRISAP Manage Website CED Certificates                                                                                                    | But      | 5<br>TOR<br>Privat<br>From<br>Sno                | P11326170019  T to view  Welc  i Al e Tap Ap  Date n Date Applica As ov                                                                                                    | pplication pplication n<br>pplication n<br>pplication n                                                                                                    | Details<br>13 Apr 20<br>9988<br>DHARMI                                                                                                    | 0021<br>18 12:24:30<br>REDDY SAN        | NYASINAII  | DU         | ACCEPTED            | ×<br>ee f | V Q Se<br>Payment I                                                                                                    | Last login t<br>Last login t<br>Showing 1 •<br>Date & Time                                                                                                    | A Details                                                                                                    |
| 3. C                 | Iick on Details PRISAP Manage Website Annage Website Certificates Certificates Citizen Services                                                                                                    | But      | srivat<br>Fror<br>Sno                            | P11326170019 P11326170019 Weld iA  e Tap Ap Date n Date Applica Id Ov P113261 Mc                                                                                                    | pplication pplication sesment No.                                                                                                    | Details Details 13 Apr 20 9988 DHARMI 7981XXX                                                                                                    | 0021<br>18 12:24:30<br>REDDY SAN        | NYASINAII  | DU         | ACCEPTED            | ×<br>ee F | v Q Se<br>Payment I<br>Jeared 2                                                                                                    | Sa      Last login t     Sate A second second      | A Details<br>Rrrajavolu admin ×<br>ime: 26-05-2020 09:04:3<br>v X<br>23 results out of 23<br>Actions<br>O Details                                                                                                    |
| 3. C                 | Iick on Details PRISAP Manage Website Annage Website Certificates Certificates Certificates Citizen Services Crievances                                                                                                    | But      | rivat<br>From<br>Sno                             | P11326170019 P11326170019 Weld e Tap Ap Date n Date Applica Id Ov Ex                                                                                                    | pplication<br>plication<br>plication<br>pplied on<br>sesment No.<br>vwer<br>obile                                                                                                    | Details Details I 3 Apr 20 9988 DHARMI 781XXX ctions 0                                                                                                    | 0021<br>18 12:24:30<br>REDDY SAN<br>XX4 | NYASINAII  | DU         | ACCEPTED            | ×<br>ee F | V Q Se<br>Payment I<br>Cleared 2                                                                                                    | Last login t<br>Last login t<br>Shewing 1<br>Date & Time<br>15:27:34                                                                                                    | O Details      Rrrajavolu admin ~      ime: 26-05-2020 09:04:3                                                                                                    |
| 3. C                 | lick on Details<br>PRISAP<br>Manage Website ><br>LED ><br>Sanitation Grievances<br>Certificates ><br>Citizen Services ><br>Grievances                                                                                                    | But      | rivat<br>From<br>Sno<br>1                        | n to view<br>wek<br>e Tap Ap<br>Date<br>n Date<br>Applica<br>Id<br>P113261<br>Re<br>P113261<br>Re                                                                                                    | pplication pplication pplicati pplication pplication pplication pplication pplication pp                                                                         | Details<br>No. #P1132617<br>13 Apr 20<br>9988<br>PHARMI<br>7981XXX<br>0<br>ns<br>2                                                                                                    | 0021<br>18 12:24:30<br>REDDY SAY        | INYASINAI  | DU         | ACCEPTED            | ×<br>ee F | Q Sc<br>Payment I<br>Cleared 2<br>Due 1                                                                                                    | C 20 Dec 2017  C 20 C 2017  C 20 C 2017  C 20 C 2017  C 2017  C 2017  C 2017  C 2017  C 2017  C 2017  C 2018  C 2019  C 2019 C 2019  C 2019  C 2019 C 2019 C 2019 C 2 | O Details     Rrrajavolu admin ✓ ime: 26-05-2020 09:04::     ✓ ×  23 results out of 23     Actions     O Details     (* Update     O Details                                                                                                    |
| 3. C<br>₽<br>₽<br>₽  | Iick on Details<br>PRISAP                                                                                                    | But      | rivat<br>From<br>Sno<br>1                        | P11326170019  T to view  Wek i A e Tap Ap Date P113261 Mc P113261 Ne Re P113261 Ne Ne Ne Ne Ne Ne Ne Ne Ne Ne Ne Ne Ne                                                                                                    | pplication<br>pplication of<br>pplication of<br>pplied on<br>sesment No.<br>wher<br>obile<br>isting Connection<br>quired                                                                                                    | Details Details No. #P1132617  13 Apr 20 9988 PHARMI 7981XXX ctions 0 ns 2                                                                                                    | 0021<br>18 12:24:30<br>REDDY SAN<br>XX4 | NYASINAII  | DU         | ACCEPTED            | ee F      | V Q Se<br>Payment I<br>Cleared 2<br>Due 1                                                                                                    | Last login ti<br>Last login ti<br>Showing 1 -<br>Date & Time<br>25:27:34<br>7 Apr 2018<br>7:19:34                                                                                                    | O Details      Rrrajavolu admin ×  ime: 26-05-2020 09:04:2      Y X  22 results out of 23      Actions      O Details      O Details     |
| 3. C<br>≎<br>©<br>₽  | Iick on Details PRISAP Manage Website Manage Website Certificates Certificates Certificates Citizen Services Citizen Services New Tap Connections Mutation Marriage Registration                                                                                                    | E Butt   | rrivat<br>From<br>Sno<br>1                       | P11326170019  T to view  Welc  i Al e Tap Ap  Date App Date App In Date App In | pplication<br>pplication l<br>pplication l<br>pplied on<br>sesment No.<br>vner<br>obbile<br>sisting Connection<br>quired<br>ww Connection<br>quired<br>ww Connection<br>runer Year Fe                                                                                                    | Details Details International Statement Details International Statement International Statement International Statement International Statement International Statement International Statement International Statement International Statement International Statement International Statement International Statement International Statement International Statement International International Intern | 0021<br>18 12:24:30<br>REDDY SAT<br>XX4 | NYASINAII  | DU         |                     | ee F      | Due                                                                                                    | Last login t<br>Last login t<br>Showing 1<br>Date & Time<br>25 27:34                                                                                                    | O Details      Rrrajavolu admin ×  ime: 26-05-2020 09:04:3      × ×  23 results out of 23      Actions      O Details      v Update      O Details      r Update      v Update                                                                                                    |
| 3. C<br>*<br>@<br>@  | IICK ON DETAILS<br>PRISAP                                                                                                    | But      | rrivat<br>From<br>Sno<br>1                       | P11326170019 P11326170019 Welc i A  e Tap Ap Date n Date Applica As Id Ov P113261 Re P113261 Re P113261 Cu Pr                                                                                                    | pplication<br>pplication<br>pplication 1<br>pplied on<br>sesment No.<br>wher<br>obile<br>sisting Connection<br>quired<br>twy Connection<br>quired<br>twy Connection<br>quired rear Fee<br>evious Dues                                                                                                    | Details Details Details 13 Apr 20 9988 DHARMI 9988 DHARMI 10 13 Apr 20 13 Apr 20 14 15 Apr 20 15 Apr 20 15 | 0021<br>18 12:24:30<br>REDDY SAP<br>XX4 | INYASINAII |            |                     | ×<br>     | Due 2<br>Payment 1<br>Cleared 2<br>Due 1<br>Due 1<br>Due 1<br>Due 1                                                                                                    | 27 Dec 2017     21 Control Control Contro     | O Details      Rrrajavolu admin ×  ime: 26-05-2020 09:04:3      v ×  23 results out of 23      Actions      O Details      v Update      O Details      v Update      O Details      v Update      O Details      v Details      v |
| 3. C<br>&<br>@<br>@  | IICK ON DETAILS<br>PRISAP<br>Manage Website (Constraints)<br>LED (Constraints)<br>Sanitation Grievances<br>Certificates (Constraints)<br>Certificates (Constraints)<br>Ceritificates (Constraints)<br>Certificates (Constraints)<br>Certifica                                                                                                    | E But    | rivat<br>From<br>Fror<br>Sno<br>1                | P11326170019  Net Vet I A P Date Date Date P113261 P113261 P11326 P11326 P11326 P11326 P11326 P11326 P11326 P11326 P11326 P11326 P1132 P11326 P11326 P11326 P1132 P1132 P113 P113                                                  | y the a<br>pplication<br>plication l<br>pplied on<br>sesment No.<br>war<br>obile<br>sisting Connection<br>quired<br>twy Connection<br>quired<br>twy Connection<br>quired<br>twy Connection<br>quired<br>twy Connection<br>quired the set of the set of the<br>polication of the set of the set of the<br>polication of the set of the set of the<br>polication of the set of the set of the<br>polication of the set of the set of the<br>polication of the set of the set of the set of the<br>polication of the set of the set of the set of the<br>polication of the set of the set of the set of the set of the<br>polication of the set of the set o | Details Details Detail | 0021<br>18 12:24:30<br>REDDY SAY        | INYASINAII |            |                     | ×<br>ee F | Due Contraction of the second second | 27 Dec 2017     21 E 2017     22 E 2017     22 E 2017     | O Details      Rrrajavolu admin ~      ime: 26-05-2020 09:04:                                                                                                    |
| 3. C                 | Iick on Details<br>PRISAP<br>Manage Website ><br>LED ><br>Sanitation Grievances<br>Certificates ><br>Certificates ><br>Certificates ><br>Certificates ><br>Citizen Services ><br>Citizen Services ><br>Citizen Services ><br>Carievances ><br>Carievances > | E But    | rivat<br>rom<br>Fron<br>1<br>2<br>3              | P11326170019  T to view Welc i Al e Tap Ap Date n Date Applica As Id P113261 Re P113261 Re P113261 RE P113261 RE P112 RE P113261 RE P113261 RE P113261 RE P113261 RE  | y the a<br>pplication<br>plication plication<br>pplied on<br>sesment No.<br>wher<br>obile<br>isting Connection<br>quired<br>www Connection<br>arrent Year Fe<br>evious Dues<br>yment Status<br>atus                                                                                                    | Details Details Detail | 0021<br>18 12:24:30<br>REDDY SAN<br>XX4 | INYASINAII |            |                     | ×<br>ee F | Due C Se<br>Payment C<br>Seared 2<br>Due 1<br>Due 1<br>Due 1<br>Due 1                                                                                                    | <ul> <li>27 Dec 2017</li> <li>27 Dec 2017</li> <li>28 Feb 2019</li> <li>27:34</li> <li>27:34</li> <li>27:49</li> <li>2018</li> <li>22:42:30</li> <li>4 Mar 2018</li> </ul>                                                                                                    | O Details      Rrrajavolu admin ×      ime: 26-05-2020 09:04:3                                                                                                    |
| 3. C<br>\$<br>@<br>% | IICK ON DEtails<br>PRISAP<br>Manage Website ><br>LED ><br>Sanitation Grievances<br>Certificates ><br>Certificates ><br>Cerificates ><br>Certificates >                         | But      | s<br>tor<br>rrivat<br>Fror<br>Sno<br>1<br>2<br>3 | P11326170019       N to view       Wek       i A       e Tap Ap       Date       m Date       Applica       As       P113261       Re       P113261       Re       P113261       Re       P113261       Re       P113261       Re       P113261                                                                                                    | yplication<br>pplication<br>pplication<br>pplication<br>pplied on<br>sesment No.<br>vner<br>obile<br>isting Connection<br>quired<br>ww Connection<br>quired<br>ww Connection<br>quired<br>ww Connection<br>quired<br>ww Connection<br>quired<br>status<br>tatus<br>tatus                                                                                                    | Details Details Detail | 0021<br>18 12:24:30<br>REDDY SAT<br>XX4 | INYASINAI  |            |                     | ×<br>ee F | Due 2<br>Payment 1<br>Cleared 2<br>1<br>Due 1<br>1<br>Due 1<br>1<br>Due 1<br>1                                                                                                    | Image: 2019         Image: 2019           Image: 2019         Image: 2019           Image: 2019         Image: 2019           Image: 2019         Image: 2019           Image: 2019         Image: 2019           Image: 2019         Image: 2019           Image: 2019         Image: 2018           Image: 2018         Image: 2018           Image: 2018                                                                                                    | A Details      Rrrajavolu admin ~      Ime: 26-05-2020 09:04:3      X  23 results out of 23      Actions      Details      @ Details      @ Update      @ Details      @ Update      @ Details      @ Details   |

4. Click on **Update** button, **if the GP accepted application and "requested to collect the fee under "New Connection Fee" then click the update** button in the fee section.

|                                                                                                    |                |                                                                                                    |            | •            |                           |
|----------------------------------------------------------------------------------------------------|----------------|----------------------------------------------------------------------------------------------------|------------|--------------|---------------------------|
| PRISAP                                                                                                    | ≡ Welc         |                                                                                                    | 100        | <b>₽</b> % @ | Rrrajavolu admin 🛩        |
|                                                                                                    |                | i Application Update ×                                                                                                    |            | Last login   | time: 26-05-2020 09:04:35 |
| 🕹 Manage Website >                                                                                                    | Private Tap Ap | Application No. #P11326170021                                                                                                    |            |              | × x                       |
| ♀ LED →                                                                                                    | From Date      |                                                                                                    |            |              |                           |
| 俞 Sanitation Grievances                                                                                                    | From Date      | Send This Reply As SMS                                                                                                    | ~ Q        | Search       |                           |
| Out 10     Out 10     Out | Cas Applies    | Select Status*                                                                                                    | an Daumant | Showing 1    | - 23 results out of 23    |
| 몇 Certificates ?                                                                                                    | Id             | ACCEPTED                                                                                                    | ee Payment | Date & Time  | Actions                   |
| 요 Citizen Services 👻                                                                                                    | 1 P113261      | New Connection Fee*                                                                                                    | Cleared    | 28 Feb 2019  | Details                   |
| Grievances                                                                                                    |                | 5000                                                                                                    |            |              | r Update                  |
| New Tap Connections                                                                                                    | 2 P113261      | Rs. 0/- should be paid additionally towards Private tap fee Previous Year Dues<br>Rs. 1200/- should be paid additionally towards Private tap fee this year | Due        | 17 Apr 2018  | • Details                 |
| Mutation                                                                                                    |                | Total Amount to be paid: 6200                                                                                                    |            | 17:19:34     | r Update                  |
| Marriage Registration                                                                                                    | 3 P113261      | Update                                                                                                    | Due        | 13 Apr 2018  | Details                   |
| Layout Permission                                                                                                    |                |                                                                                                    |            | 12:24:30     | r Update                  |
| RTI Applications                                                                                                    | 4 P113261      | Close                                                                                                    | Due        | 14 Mar 2018  | A Details                 |
| B.Plan Permission                                                                                                    |                |                                                                                                    |            | 17:59:56     | e Lodate                  |
| 🛓 Downloads                                                                                                    | 5 01122617     |                                                                                                    | 1 Dur      | 27 Doc 2017  |                           |
|                                                                                                    | 5 F1152017     | 0015 555554 AUUCHI BOSOAAAAA ACCEPTED                                                                                                    | i Due      | 27 Dec 2017  | n Details                 |
|                                                                                                    |                |                                                                                                    |            |              |                           |
|                                                                                                    |                |                                                                                                    |            |              |                           |
|                                                                                                    |                |                                                                                                    |            |              |                           |
|                                                                                                    |                |                                                                                                    |            |              |                           |